# Konfigurationsbeispiel für ACS Version 5.2 und WLC für die WLAN-Authentifizierung

## Inhalt

Einführung Voraussetzungen Anforderungen Verwendete Komponenten Konfigurieren Konfigurieren des WLC Konfigurieren von Cisco Secure ACS Überprüfen Fehlerbehebung

# Einführung

Dieses Dokument enthält ein Konfigurationsbeispiel, um den benutzerbasierten Zugriff auf ein Wireless LAN (WLAN) basierend auf der Service Set Identifier (SSID) zu beschränken.

## Voraussetzungen

### Anforderungen

Cisco empfiehlt, über Kenntnisse in folgenden Bereichen zu verfügen:

- Konfigurieren von Wireless LAN Controller (WLC) und Lightweight Access Point (LAP) für den Basisbetrieb
- Konfigurieren des Cisco Secure Access Control Server (ACS)
- LWAPP (Lightweight Access Point Protocol) und Wireless-Sicherheitsmethoden

#### Verwendete Komponenten

Die Informationen in diesem Dokument basieren auf den folgenden Software- und Hardwareversionen:

- Cisco WLC der Serie 5500 mit Firmware-Version 7.4.110
- Cisco LAP der Serie 1142
- Cisco Secure ACS Server Version 5.2.0.26.11

## Konfigurieren

Um die Geräte für diese Konfiguration zu konfigurieren, müssen Sie:

- 1. Konfigurieren Sie den WLC für die beiden WLANs und den RADIUS-Server.
- 2. Konfigurieren Sie den Cisco Secure ACS.
- 3. Konfigurieren Sie die Wireless-Clients, und überprüfen Sie die Konfiguration.

#### Konfigurieren des WLC

Führen Sie die folgenden Schritte aus, um den WLC für diese Einrichtung zu konfigurieren:

 Konfigurieren Sie den WLC, um die Benutzeranmeldeinformationen an einen externen RADIUS-Server weiterzuleiten. Der externe RADIUS-Server (in diesem Fall Cisco Secure ACS) validiert dann die Benutzeranmeldeinformationen und ermöglicht den Zugriff auf die Wireless-Clients. Gehen Sie wie folgt vor: Wählen Sie Security > RADIUS Authentication (Sicherheit > RADIUS-Authentifizierung) in der Benutzeroberfläche des Controllers aus, um die Seite RADIUS Authentication Servers (RADIUS-Authentifizierungsserver) anzuzeigen.

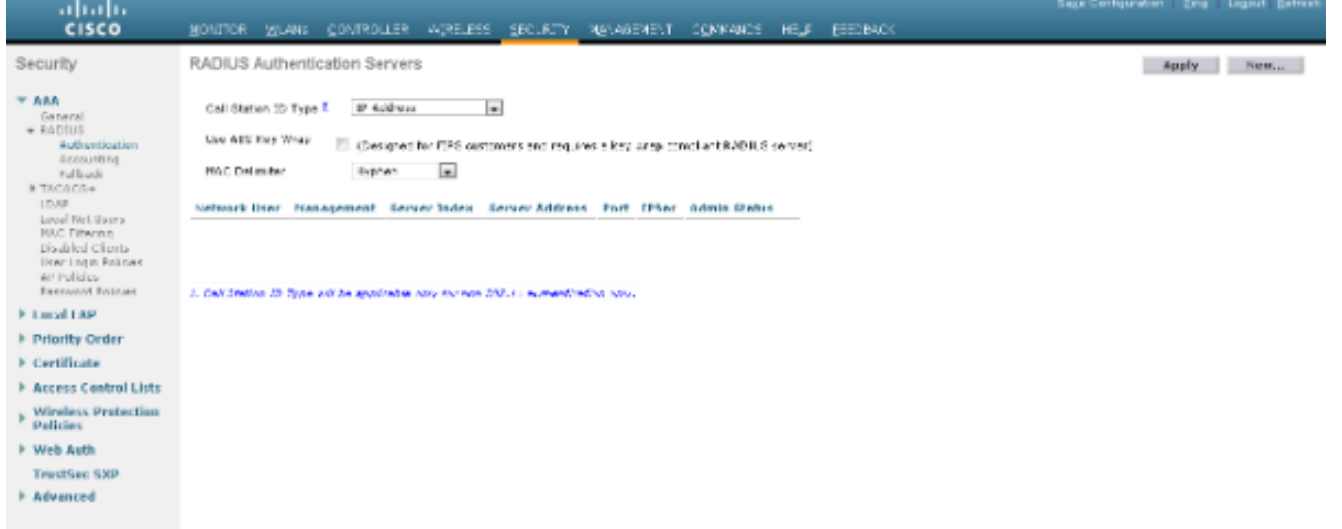

Klicken Sie auf **Neu**, um die RADIUS-Serverparameter zu definieren. Zu diesen Parametern gehören die IP-Adresse des RADIUS-Servers, der Shared Secret, die Portnummer und der Serverstatus. Die Kontrollkästchen für Netzwerkbenutzer und -verwaltung legen fest, ob die RADIUS-basierte Authentifizierung für Verwaltungs- und Netzwerkbenutzer gilt. In diesem Beispiel wird Cisco Secure ACS als RADIUS-Server mit der IP-Adresse 10.104.208.56 verwendet.

| cisco                                                                                                    | MONITOR MUANE CONTROLL                                                                                                    | ER MIRELESS GEOLRI                                                                                                    | TY_ NANAGEMENT | OGNWANDS      | HEJE      | EBEDBACK    | Saus Configuration ( ) ing Lagout (Lefrech |
|----------------------------------------------------------------------------------------------------|----------------------------------------------------------------------------------------------------|----------------------------------------------------------------------------------------------------|----------------|---------------|-----------|-------------|--------------------------------------------|
| Security                                                                                                    | RADIUS Authentication Service                                                                                                    | vers > New                                                                                                    |                |               |           |             | < Back Apply                               |
| AAA     Generati     FREDIS     Addummonian     Addummonian     Addummonian     Addummonian     Proceeding     Provide Dears     Proceeding     Proceeding     Contribution     Access Control Lists     Winderse Protection     Winderse Stop     Web Auth     TractSec Stop     Advanced | Server Index Sense(s)<br>Server IP Address<br>Shared Sector Format<br>Shared Sector<br>Contron Shared Sector<br>Key Wrap<br>Port Bambur<br>Server Status<br>Support for HHC 3576<br>Server Torosoft<br>Noteack Over<br>Nanagement<br>IPSec | I II<br>10 104,005 55<br>6527 II<br>Categora for F10 are<br>1212  <br>Packar II<br>Ember II<br>2 teached<br>2 teached<br>2 teached<br>3 teached<br>3 teached<br>4 teached<br>5 teached<br>5 teach |                | i bay orapand | 4*2 R2Dit | i fi en ver |                                            |
|                                                                                                    |                                                                                                    |                                                                                                    |                |               |           |             |                                            |

Klicken Sie auf Übernehmen.

2. Führen Sie diese Schritte aus, um ein WLAN für den Mitarbeiter mit SSID-Mitarbeiter und

das andere WLAN für Auftragnehmer mit SSID-**Auftragnehmer** zu konfigurieren. Klicken Sie in der Controller-GUI auf **WLANs**, um ein WLAN zu erstellen. Das Fenster WLANs wird angezeigt. In diesem Fenster werden die auf dem Controller konfigurierten WLANs aufgeführt.Klicken Sie auf **Neu**, um ein neues WLAN zu konfigurieren.In diesem Beispiel wird ein WLAN mit dem Namen Employee erstellt, und die WLAN-ID ist 1. Klicken Sie auf **Übernehmen**.

| cisco                                                    | MONITOR MLANS                      | CONTROLLER AGRELES                     | S SECURTY | Markagement | OBMW4NOS | не,я | ESEDBACK | Sage Configuration ging Lo | gout Befresk |
|----------------------------------------------------------|------------------------------------|----------------------------------------|-----------|-------------|----------|------|----------|----------------------------|--------------|
| WLANs                                                    | WLANs > New                        |                                        |           |             |          |      |          | < Back                     | Apply        |
| <ul> <li>WULANS<br/>WULUE</li> <li>▶ Advanced</li> </ul> | Type<br>Profile Name<br>SSID<br>ID | et.At w<br>Employee<br>Employee<br>1 w |           |             |          |      |          |                            |              |
|                                                          |                                    |                                        |           |             |          |      |          |                            |              |
|                                                          |                                    |                                        |           |             |          |      |          |                            |              |

Wählen Sie das Fenster **WLAN > Bearbeiten** aus, und definieren Sie die für das WLAN spezifischen Parameter: Wählen Sie auf der Registerkarte Layer-2-Sicherheit die Option **802.1x aus**. Standardmäßig ist die Layer-2-Sicherheitsoption 802.1x. Dadurch werden 802.1 x/Extensible Authentication Protocol (EAP)-Authentifizierungen für das WLAN aktiviert.

| cisco      | MONITOR WEAKS CONTROLLER ATRELESS SECURITY MENAGEMENT CONVANCE HELP ESSCRACK  | ada cambaana . Dali rafaa Daana |
|------------|-------------------------------------------------------------------------------|---------------------------------|
| WLANs      | WLANs > Edit 'Employee'                                                       | < Back Apply                    |
| * WLANS    | General Security QaS Advanced                                                 |                                 |
| ▶ Advanced | Loyer 2 Loyer 3 AMA Servers                                                   |                                 |
|            | Layar 2 Security * What we ap                                                 | Î                               |
|            | Past Transition Past Transition Protocted Pranagement Prane                   |                                 |
|            | WPA : WPA2 Parameters                                                         | -                               |
|            | WF02 Policy IV<br>WF02 Encryption IVIA55. ETVIP<br>Antifector Serv Panagement |                                 |
|            | UQ2 1.4 M Tunkin<br>CCKM Encloie                                              |                                 |
|            | PSK El feabra                                                                 |                                 |
|            | Post Notes                                                                    |                                 |

Wählen Sie auf der Registerkarte "AAA-Server" den entsprechenden RADIUS-Server aus der Dropdown-Liste unter "RADIUS-Server" aus. Die anderen Parameter können je nach Anforderung des WLAN-Netzwerks geändert werden. Klicken Sie auf Übernehmen.

| cisco            | Rovilou Within Coviliante villeter Sectella Mayngement (Chranica Hete Secondok                                                                                                    | Saga Cantquration   Eng   Legout Batrach |
|------------------|----------------------------------------------------------------------------------------------------|------------------------------------------|
| WLANs            | WLANs > Edit 'Employee'                                                                                                    | < Back Apply                             |
| * WLANS<br>WLANS | General Security QuS Advanced                                                                                                    |                                          |
| F Advanced       | Layer 2     Layer 3     AAA Servers       Select AAA servers below to avertide use of default servers as this MLAX.       Refers Servers       Approx Centre operation on an inter       Approx Centre operation on an inter       Approx Centre operation on an inter       Approx Centre operation on an inter       Approx Centre operation on an inter       Approx Centre operation on an inter       Approx 1       Approx 2       Approx 2       Approx 1       Approx 2       Approx 2       Approx 2       Approx 2       Approx 2       Approx 2       Approx 2       Approx 2       Approx 3       Approx 4       Approx 4       Approx 5       Approx 5       Approx 5       Approx 5       Approx 5       Approx 5       Approx 5       Approx 5       Approx 5       Approx 6       Approx 6       Approx 7       Approx 7       Approx 7       Approx 7       Approx 7       Approx 7       Approx 7       Approx 7       Approx 7       Approx 7       Approx 7       Approx 7       Approx 7 <th></th> |                                          |
|                  | Frank Notice<br>2 Mark Public protect for stand in conductive static Mass<br>2 Sectionary Investigated a section of a conservation with Notice Add MATE as manufaction. Associate instation when<br>2 Sectionary Investigated a section of a conservation with Notice Add MATE as manufactive. Associate instation when                                                                                                    |                                          |

Um ein WLAN für Auftragnehmer zu erstellen, wiederholen Sie die Schritte b bis d.

#### Konfigurieren von Cisco Secure ACS

Auf dem Cisco Secure ACS-Server müssen Sie:

- 1. Konfigurieren Sie den WLC als AAA-Client.
- 2. Erstellen Sie die Benutzerdatenbank (Anmeldeinformationen) für die SSID-basierte Authentifizierung.
- 3. Aktivieren Sie die EAP-Authentifizierung.

Gehen Sie wie folgt vor:

- Um den Controller als AAA-Client auf dem ACS-Server zu definieren, wählen Sie Network Resources > Network Devices and AAA Clients aus der ACS GUI aus. Klicken Sie unter Netzwerkgeräte und AAA-Clients auf Erstellen.
- 2. Wenn die Seite "Network Configuration" (Netzwerkkonfiguration) angezeigt wird, definieren Sie den Namen des WLC, die IP-Adresse sowie die RADIUS-Methode (Shared geheim und Authentication Method).

| Clack Clack C | C                                                                                                    | nin/ D + 🔾 Catilic                                                                                                    | 🗄 🖒 🗶 🧭 Circo Secure ACS                            | × management     |                                                                                                    |                 |                        |                    |
|----------------------------------------------------------------------------------------------------|----------------------------------------------------------------------------------------------------|----------------------------------------------------------------------------------------------------|-----------------------------------------------------|------------------|----------------------------------------------------------------------------------------------------|-----------------|------------------------|--------------------|
| My/Motispace          * W/Motispace       Hervark Resources > Hervark Resources > Hervar                                  | Cisco Secure A     Cisco Secure A     Cisco Eval(Days eff-b)                                                                                                    | cs                                                                                                    |                                                     |                  |                                                                                                    | scaatnin        | acalicmpiais (Primary) | Log Out About Help |
| Submt Carce                                                                                                    | <ul> <li>Al MyNorkapace</li> <li>MyNorkapace</li> <li>Matheoric Device Groups<br/>Location<br/>Device Type</li> <li>Markot Device Groups<br/>Location</li> <li>Device Type</li> <li>Markot Device and AAA Charts</li> <li>Default Network Device<br/>External RADAUS Banans</li> <li>Weeks and identity Stores</li> <li>Process Policies</li> <li>Monitoring and Reports</li> <li>System Administration</li> </ul> | Network Resources to Mail<br>Network Device Ge<br>Location<br>Device Type<br>IP Address<br>IP 10 105 98.4<br>IP 10 105 98.4 | Al Device Types Al Device Types Iness O IP Range(s) | Seect.<br>Renet. | Authentication Options<br>• TRCACS+<br>Shared Secret<br>Single Connect Device<br>© Legacy TRCACS+ Single<br>• RFOLIS<br>• RFOLIS<br>• Shared Secret R0000X<br>CoApot: 1780<br>Erable ReyWrap<br>Nay Encrysten Rey | Connect Support |                        |                    |

3. Wählen Sie **Benutzer und Identitätsdaten > Identitätsgruppen** in der ACS-GUI aus. Erstellen Sie die entsprechenden Gruppen für Mitarbeiter und AN, und klicken Sie auf **Erstellen**. In diesem Beispiel trägt die erstellte Gruppe den Namen Employees.

|                                                                                                    |                                                                                      | BUILDE BALLE BALLER |         |                                            |
|----------------------------------------------------------------------------------------------------|--------------------------------------------------------------------------------------|---------------------|---------|--------------------------------------------|
| (-) (-) (-) (-) (-) (-) (-) (-) (-) (-)                                                                                                    | nn/ D + O Cettric. E d X 6 Cisco Securi Ad                                           | cs ×                |         | A 🛨 🗉                                      |
| X G Share Browner WebEc -                                                                                                    |                                                                                      |                     |         |                                            |
| cisco Eval(Days left: 5)                                                                                                    | CS                                                                                   |                     | anadeir | acatumptele (Primary) Log Out. About. Help |
| » G MyWorkspace                                                                                                    | Users and Identity Stones > Hantly Groups > Grade                                    |                     |         |                                            |
| Software Resources     Software Resources     Software Resources     Software Resources     Software Resources     Software Resources     Robust Resources     Robust Resour | General<br>Nami: Employees<br>Description:<br>Parent Al Groups<br>D = Required Telds | (Serect)            |         |                                            |
| PolicyElements                                                                                                    |                                                                                      |                     |         |                                            |
| S Notitering and Reports                                                                                                    |                                                                                      |                     |         |                                            |
| + 🥷 System Administration                                                                                                    |                                                                                      |                     |         |                                            |
|                                                                                                    | Submit Cance                                                                         |                     |         |                                            |

4. Wählen Sie Benutzer und Identitätsdaten > Interne Identitätsdatenbanken aus. Klicken Sie auf Erstellen, und geben Sie den Benutzernamen ein. Platzieren Sie sie in der richtigen Gruppe, definieren Sie ihr Kennwort, und klicken Sie auf Senden. In diesem Beispiel wird ein Benutzer mit dem Namen employee1 in der Gruppe Employee erstellt. Erstellen Sie unter den Auftragnehmern der Gruppe einen Benutzer mit dem Namen Auftragnehmer1.

| C S http:// 20.28 4.208 58/scratteres                                                                                                    | 17 P + O Cerebicu, E d X                                                                                                    |                                                                                                    |                                 | 6 🕁 🖯                |
|----------------------------------------------------------------------------------------------------|----------------------------------------------------------------------------------------------------|----------------------------------------------------------------------------------------------------|---------------------------------|----------------------|
| 🗶 🍚 Shara Browser - WebEc 🔹                                                                                                    |                                                                                                    |                                                                                                    |                                 |                      |
| cisco Secure AC                                                                                                    |                                                                                                    | -                                                                                                    | aadmin acationybelo (Primary) i | Log Chat Albert Help |
| » ∰ MyWorkspace                                                                                                    | Jears and kiertity Stoves > Internal Bentity Stoves > Users > Create                                                                                                    |                                                                                                    |                                 |                      |
| Network Resources      Henry and Meetry Stores      Henry Croups      Henry Croups      Henry Croups      Hons      Loor      Hons      Loor      Hons      Loor      Hons      Loor      Hons      Loor      Hons      Loor      Hons      Loor      Hons      Hons      Loor      Hons      Hons      Loor      Hons      Hons      Loor      Hons      Hons      Loor      Hons      Hons | General         Name:       employee1       Bithus: Enabled • •         Description:         • Identity Group: All Groups Employee       Balact         Password Information         Password Information         Password Information         • Conten 4 - 32 characters         • Confirm Password:         • Confirm Password:         • Confirm Password:         • Charge password on ned login         User Information         There are no additional identity attributes defined for user records         • • Required feetos | Enable Password Information<br>Password must.<br>• Contain 4 - 32 characters<br>Enable Password<br>Confirm Password |                                 |                      |
|                                                                                                    | e  <br>Submit   Cance                                                                                                    |                                                                                                    |                                 |                      |

5. Wählen Sie **Richtlinienelemente > Netzwerkbedingungen > Filter für Endstationen aus**. Klicken Sie auf **Erstellen**.

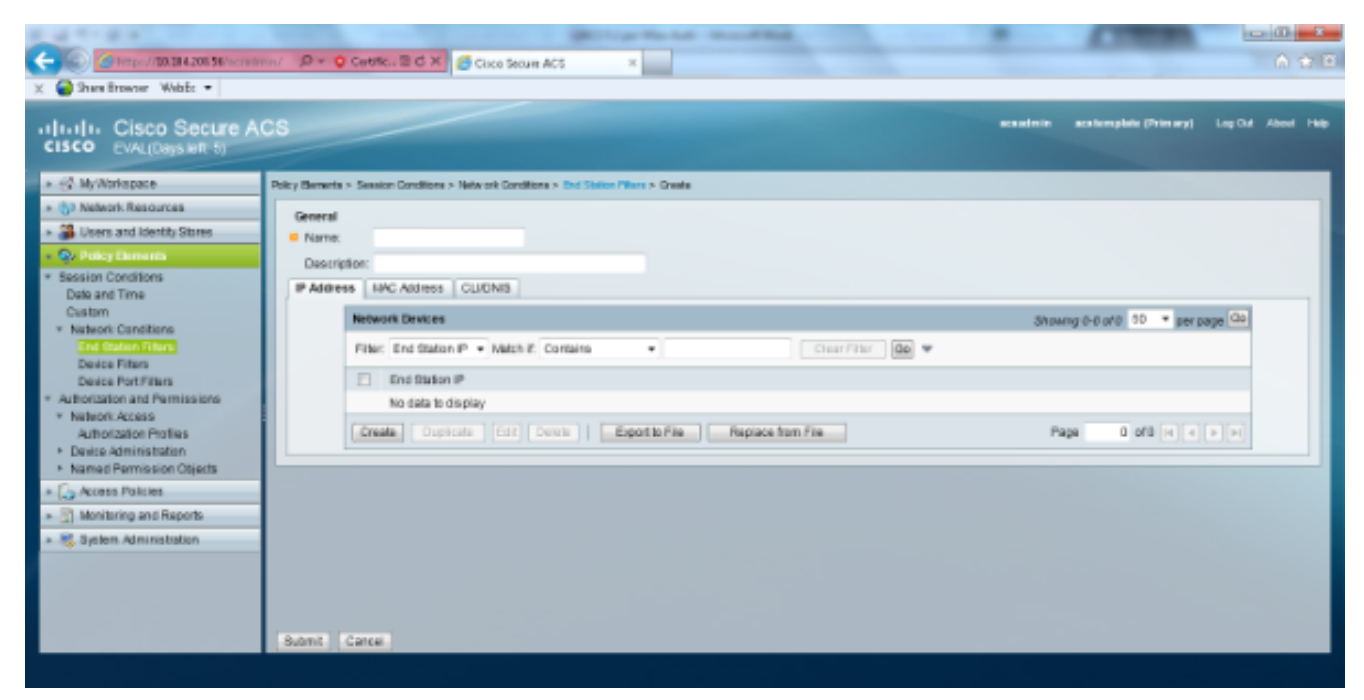

Geben Sie einen aussagekräftigen Namen ein, und geben Sie unter der Registerkarte **IP** address (**IP-Adresse**) die IP-Adresse des WLC ein. In diesem Beispiel sind die Namen Mitarbeiter und Auftragnehmer.

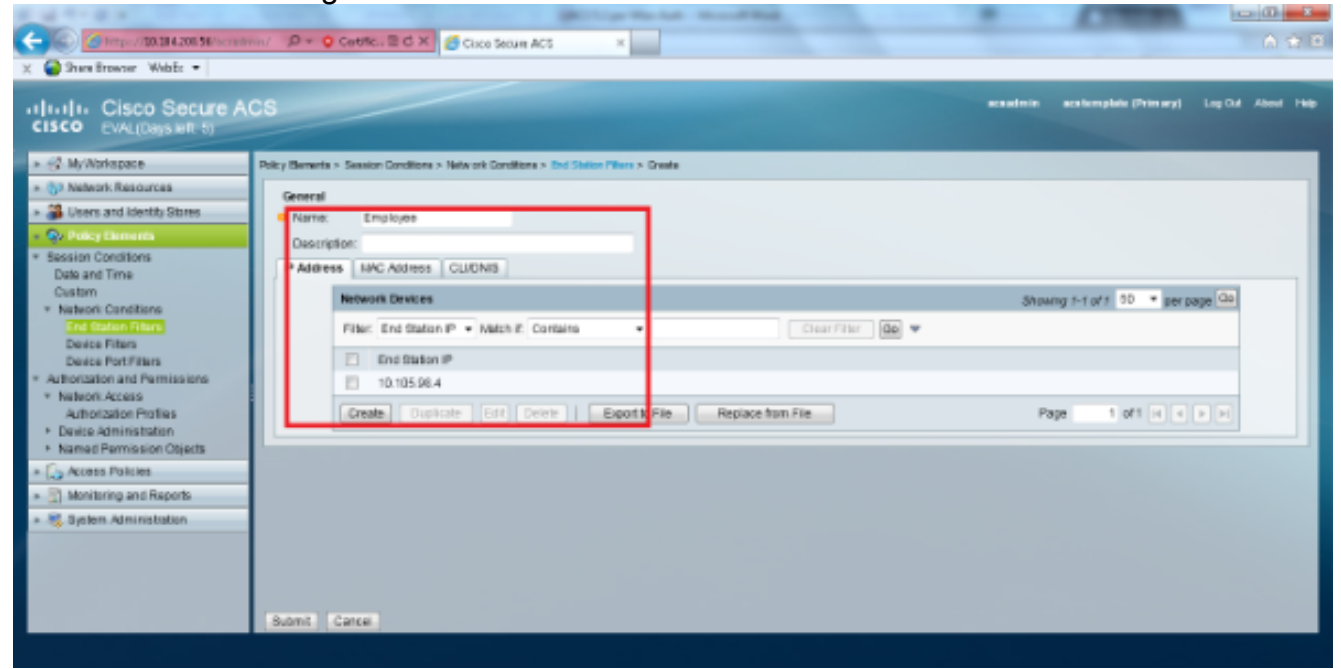

Belassen Sie auf der Registerkarte CLI/DNIS die CLI als -ANY-, und geben Sie DNIS als \*<SSID> ein. In diesem Beispiel wird das DNIS-Feld als \*Employee eingegeben, da dieser Endstation-Filter verwendet wird, um den Zugriff auf das Employee WLAN zu beschränken. Das DNIS-Attribut definiert die SSID, auf die der Benutzer zugreifen darf. Der WLC sendet die SSID im DNIS-Attribut an den RADIUS-Server.Wiederholen Sie die gleichen Schritte für den Auftragnehmer-Endstationsfilter.

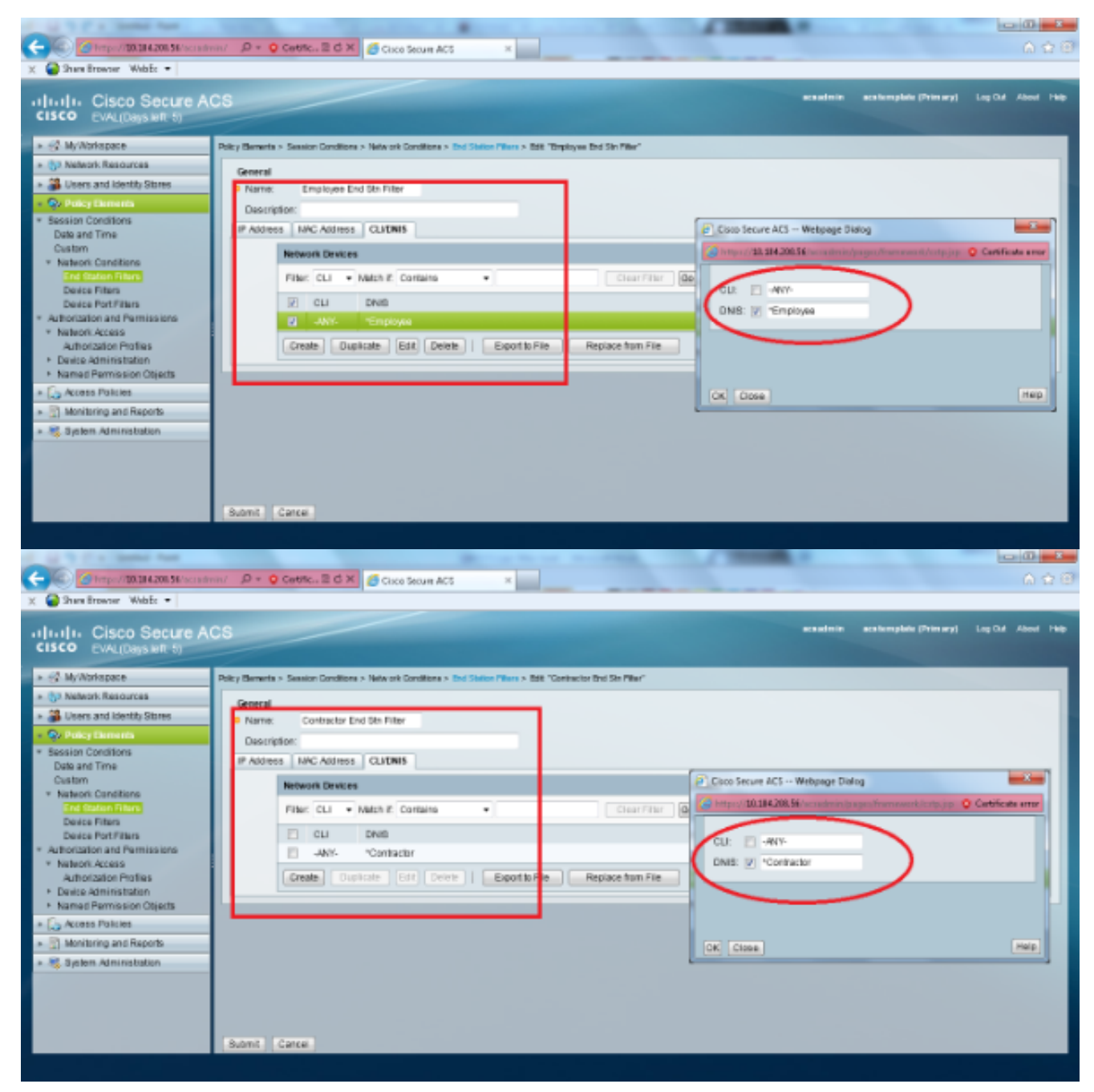

6. Wählen Sie **Richtlinienelemente > Autorisierung und Berechtigungen > Netzwerkzugriff > Autorisierungsprofile aus**. Es sollte ein Standardprofil für "Zugriff zulassen" vorhanden sein.

| X Shes Brown Webs -                                                                                                    | n/ D + O Cwetter B C X                                                                |                           | A 116              |
|----------------------------------------------------------------------------------------------------|---------------------------------------------------------------------------------------|---------------------------|--------------------|
| cisco Secure Al<br>cisco EVAL(Days left: 5)                                                                                                    | CS esaleir                                                                            | aca licenplaite (Primary) | Log Out About 1989 |
| » 分 MyWorkspace                                                                                                    | Policy Berneris > Autorization and Permissions > Network Access > Autorization Police |                           |                    |
| » (§2 Network Resources                                                                                                    | Authorization Profiles                                                                | Shawing 1-1 of 1          | 0 • perpage 00     |
| B Users and Identity Stores                                                                                                    | File: Webh # Kebh # Cib *                                                             |                           |                    |
| Policy Elements     Ecology Constitutes                                                                                                    | Rame - Description                                                                    |                           |                    |
| Date and Time                                                                                                    | Parmit Access                                                                         |                           | _                  |
| Custom * Nation: Condition End Station Filters Device Filters * Autorization and Permissions * Nation: Access Subort Access Subort Access Device Administration * Named Permission Objects * Co. Access Palcies * Co. Access Palcies * Co. Monitoring and Reports * Signten Administration |                                                                                       |                           |                    |
|                                                                                                    | Create Dupleate Edit Delate                                                           | H K Page                  | 1 of 1 10 H        |
|                                                                                                    |                                                                                       |                           |                    |

7. Wählen Sie Zugriffsrichtlinien > Zugriffsdienste > Serviceauswahlregeln aus. Klicken Sie auf Anpassen. Fügen Sie eine geeignete Bedingung hinzu. In diesem Beispiel wird Protocol als Radius als übereinstimmende Bedingung verwendet.Klicken Sie auf Erstellen. Nennen Sie die Regel. Wählen Sie Protokoll und dann Radius aus.Wählen Sie unter Ergebnisse den entsprechenden Zugriffsdienst aus. In diesem Beispiel wird es als Standard-Netzwerkzugriff beibehalten.

| 🔁 Webpage Dialog                                                                                                    |                       | ×                   |
|----------------------------------------------------------------------------------------------------|-----------------------|---------------------|
| 😂 https://10.104.208.56/acsadmin/                                                                                                    | PolicyInputAction.do  | 😣 Certificate error |
| Customize Conditions<br>Available:<br>ACS Host Name<br>Compound Condition<br>Device Filter<br>Device IP Address<br>Device Port Filter<br>End Station Filter<br>NDG:Device Type<br>NDG:Location<br>Time And Date<br>UseCase | Selected:<br>Protocol |                     |
| OK Cancel                                                                                                    |                       |                     |

| Cisco Secure ACS webpage Dialog                                                                                                    |               |
|----------------------------------------------------------------------------------------------------|---------------|
| Attps://10.104.208.56/acsadmin/PolicyInputAction.do                                                                                                    | ificate error |
| General                                                                                                    |               |
| Name: Rule-4 Status: Enabled - O                                                                                                    |               |
| The Customize button in the lower right area of the policy rules screen controls which policy of conditions and results are available here for use in policy rules. | icy           |
| Conditions                                                                                                    |               |
| Protocol: match - Radius Select                                                                                                    |               |
| Results                                                                                                    |               |
| Service: Default Network Access 👻                                                                                                    |               |
|                                                                                                    |               |
|                                                                                                    |               |
|                                                                                                    |               |
|                                                                                                    |               |
|                                                                                                    |               |
|                                                                                                    |               |
|                                                                                                    |               |
|                                                                                                    |               |
|                                                                                                    |               |
|                                                                                                    |               |
|                                                                                                    |               |
|                                                                                                    |               |
|                                                                                                    |               |
| OK Cancel                                                                                                    | Help          |

8. Wählen Sie **Zugriffsrichtlinien > Zugriffsdienste > Standardnetzwerkzugriff > Identität aus**. Wählen Sie Single Result Selection und **Identity Source** als Internal Users aus.

| a second a second second                    |                                                         | BUILDING WAS AND DOLLAR WAS | the second second second second second second second second second second second second second second second se |                        |                    |
|---------------------------------------------|---------------------------------------------------------|-----------------------------|----------------------------------------------------------------------------------------------------|------------------------|--------------------|
| (-) (-) (-) (-) (-) (-) (-) (-) (-) (-)     | min/ D + O Centric. E d X Cisco Secure A                | NCS ×                       |                                                                                                    |                        | 6 🕁 🕮              |
| X Gara Browser WebEc -                      |                                                         |                             |                                                                                                    |                        |                    |
| cisco Eval(Days left 5)                     | CS                                                      |                             | scadnin                                                                                                    | acaliemplaie (Primary) | Log Cut About Help |
| » ∰ MyWorkspace                             | Access Policies > Access Services > Default Network Acc | cess > Marthy               |                                                                                                    |                        |                    |
| + (52 Nelwork Resources                     | · Single result selection · Rule based result s         | election                    |                                                                                                    |                        |                    |
| B Users and Identity Stores                 | Identity Source: Internal Upers                         | figurest.                   |                                                                                                    |                        |                    |
| » Qv PolicyElements                         | Advanced Orders                                         |                             |                                                                                                    |                        |                    |
| - 🕵 Access Policies                         |                                                         |                             |                                                                                                    |                        |                    |
| Access Services     Service Talenting Bulan |                                                         |                             |                                                                                                    |                        |                    |
| * O Default.Device Admin                    |                                                         |                             |                                                                                                    |                        |                    |
| idently<br>a thornton                       |                                                         |                             |                                                                                                    |                        |                    |
| * O Debuit Network Access                   |                                                         |                             |                                                                                                    |                        |                    |
| a dentry                                    |                                                         |                             |                                                                                                    |                        |                    |
| <ul> <li>Monitoring and Reports</li> </ul>  | 1                                                       |                             |                                                                                                    |                        |                    |
| System Administration                       | 1                                                       |                             |                                                                                                    |                        |                    |
|                                             | 1                                                       |                             |                                                                                                    |                        |                    |
|                                             |                                                         |                             |                                                                                                    |                        |                    |
|                                             |                                                         |                             |                                                                                                    |                        |                    |
|                                             |                                                         |                             |                                                                                                    |                        |                    |
|                                             |                                                         |                             |                                                                                                    |                        |                    |
|                                             |                                                         |                             |                                                                                                    |                        |                    |
|                                             | Save Changes Discard Changes                            |                             |                                                                                                    |                        |                    |
|                                             |                                                         |                             |                                                                                                    |                        |                    |

Wählen Sie **Zugriffsrichtlinien > Zugriffsdienste > Standardnetzwerkzugriff > Autorisierung aus.** Klicken Sie auf **Anpassen** und fügen Sie die angepassten Bedingungen hinzu. In diesem Beispiel werden in dieser Reihenfolge Identity Group, NDG:Device Type (Gerätetyp) und End Station Filter (Endgeräte-Filter) verwendet.

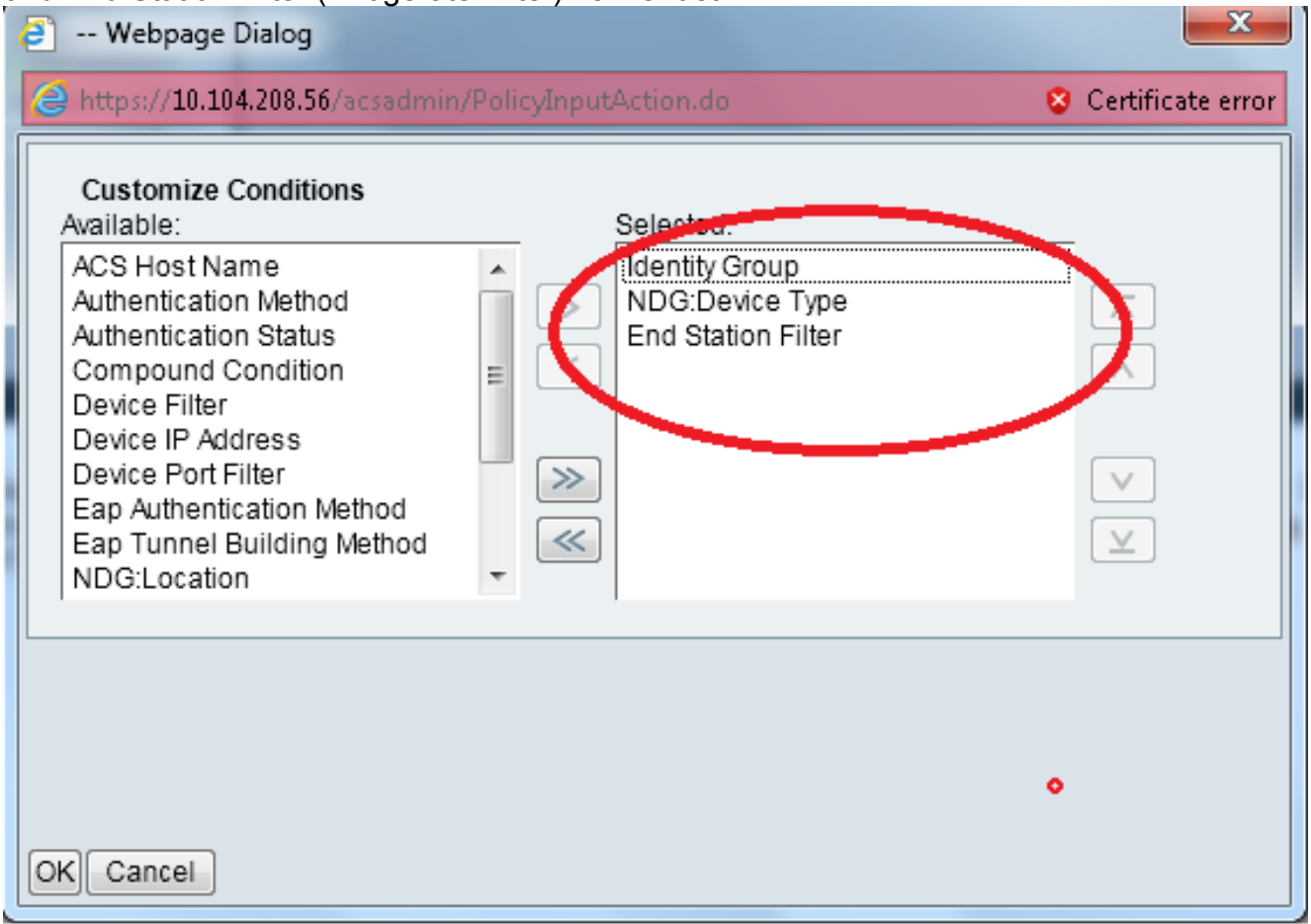

Klicken Sie auf **Erstellen**. Nennen Sie die Regel, und wählen Sie unter Alle Gruppen die entsprechende Identitätsgruppe aus. In diesem Beispiel ist dies Employee.

| 🕘 Closo Secure ACS Weltpage Dialog 🦰 🔤                                                                                                    | Cisco Secure ACS Wetpage Dialog                                                                                                    |
|----------------------------------------------------------------------------------------------------|----------------------------------------------------------------------------------------------------|
| 🖉 https://10.194200.19/www.drvin:PalayleputAction.do 📀 Carificute area                                                                                                    | 🍘 https://10.114200. 🖬 has a drein Platwork Invice Groups RegutAction de Prostact Data, a tare a Fritar-Idantity Group -Manthylin 💡 0                                                                                                    |
| Coop Secure ACS Wetgage Dialog Coop Secure ACS Wetgage Dialog Coop Secure ACS Wetgage Coop Secure ACS Wetgage Dialog Coop Secure ACS Wetgage Dialog Coop Secure ACS Wetgage Dialog Coop Secure ACS Wetgage Coop Secure ACS Wetgage Coop Secure ACS Wetgage Coop Secure ACS Wetgage Coop Secure ACS Wetgage Coop Secure ACS Wetgage Coop Secure ACS Wetgage Coop Secure ACS Wetgage Coop Secure ACS Wetgage Coop Secure ACS Wetgage Coop Secure ACS Wetgage Coop Secure ACS Wetgage Coop Secure ACS Wetgage Coop Secure ACS Wetgage Coop Secure ACS | Coso Secure ACS Wethouse Datage Coso Secure ACS Wethouse Datage Datage Filter:  Filter:  Filter |
| Select Descrict                                                                                                    | TIMARE   TEDOCRE   Full   TERRIN   _ FOR INTERNAL   FORM                                                                                                    |

Klicken Sie auf das Optionsfeld **Employee End Stn Filter**, oder geben Sie den Namen ein, den Sie in Schritt 1b im Abschnitt "Konfigurieren des WLC" eingeben.

| Cisco Secure ACS Webpage Dialog |                                                                         |                               |             |                     |              |  |  |  |  |  |
|---------------------------------|-------------------------------------------------------------------------|-------------------------------|-------------|---------------------|--------------|--|--|--|--|--|
|                                 | https://10.104.208.56/acsadmin/NARsLPInputAction.do?listType=EndStation |                               |             |                     |              |  |  |  |  |  |
|                                 | End St                                                                  | ation Filters                 |             | Showing 1-2 of 2 50 | 🕶 per page 😡 |  |  |  |  |  |
|                                 | Filter:                                                                 | <ul> <li>Match if:</li> </ul> | 🗕 🐨         |                     |              |  |  |  |  |  |
|                                 |                                                                         | Name 🔺                        | Description |                     |              |  |  |  |  |  |
|                                 | 0                                                                       | Contractor End Stn Filter     |             |                     |              |  |  |  |  |  |
|                                 | ۲                                                                       | Employee End Stn Filter       |             |                     |              |  |  |  |  |  |
|                                 |                                                                         |                               |             |                     |              |  |  |  |  |  |
|                                 |                                                                         |                               |             |                     |              |  |  |  |  |  |
|                                 |                                                                         |                               |             |                     |              |  |  |  |  |  |
|                                 |                                                                         |                               |             |                     |              |  |  |  |  |  |
|                                 |                                                                         |                               |             |                     |              |  |  |  |  |  |
|                                 |                                                                         |                               |             |                     |              |  |  |  |  |  |
|                                 |                                                                         |                               |             |                     |              |  |  |  |  |  |
|                                 |                                                                         |                               |             |                     |              |  |  |  |  |  |
|                                 |                                                                         |                               |             |                     |              |  |  |  |  |  |
|                                 |                                                                         |                               |             |                     |              |  |  |  |  |  |
|                                 |                                                                         |                               |             |                     |              |  |  |  |  |  |
|                                 | Crea                                                                    | te Duplicate Edit             | Delete      | 🖂 🖪 Page            | 1 of 1 🕨 📄   |  |  |  |  |  |
|                                 | OK C                                                                    | ancel                         |             |                     | Help         |  |  |  |  |  |
|                                 |                                                                         |                               |             |                     |              |  |  |  |  |  |
|                                 |                                                                         |                               |             |                     |              |  |  |  |  |  |

#### Aktivieren Sie das Kontrollkästchen Zugriff zulassen.

| Cisco Secure ACS Webpage Dialog                                |                                  |  |  |  |  |
|----------------------------------------------------------------|----------------------------------|--|--|--|--|
| G https://10.104.208.56/acsadmin/NetworkAccessLPInputAction.do |                                  |  |  |  |  |
| Authorization Profiles                                         | Showing 1-2 of 2 50 🔹 per page 😡 |  |  |  |  |
| Filter: Thatch if: Go 🔻                                        |                                  |  |  |  |  |
| Name  Description                                              |                                  |  |  |  |  |
| DehyAccess                                                     |                                  |  |  |  |  |
| Permit Access                                                  |                                  |  |  |  |  |
|                                                                |                                  |  |  |  |  |
|                                                                |                                  |  |  |  |  |
|                                                                |                                  |  |  |  |  |
|                                                                |                                  |  |  |  |  |
|                                                                |                                  |  |  |  |  |
|                                                                |                                  |  |  |  |  |
|                                                                |                                  |  |  |  |  |
|                                                                |                                  |  |  |  |  |
|                                                                |                                  |  |  |  |  |
|                                                                |                                  |  |  |  |  |
| Create Dunlicate Edit Delete                                   |                                  |  |  |  |  |
|                                                                |                                  |  |  |  |  |
|                                                                | Help                             |  |  |  |  |
|                                                                |                                  |  |  |  |  |

Wiederholen Sie die oben genannten Schritte auch für die Regeln des AN. Stellen Sie sicher,

dass die Standardaktion "**Zugriff verweigern**" lautet. Wenn Sie Schritt e abgeschlossen haben, sollten Ihre Regeln wie folgt aussehen:

| Clisco Secure ACC      Control      Clisco Secure ACC      Control      Clisco Secure ACC      Clisco Secure ACC      Clisco Secure       | and the                                                                                                    | and the second second                                              |                                    |                       |                     |                    |  |  |  |  |
|----------------------------------------------------------------------------------------------------|----------------------------------------------------------------------------------------------------|--------------------------------------------------------------------|------------------------------------|-----------------------|---------------------|--------------------|--|--|--|--|
| x                                                                                                    | 10.134208.54/scratemin/ D = O Cettro 2 d X 55 c                                                                                                    | Cisco Secure AC5 ×                                                 |                                    | _                     |                     | A 🕆 8              |  |  |  |  |
| Cisco Socure ACS     Evaluation Resources     Access Policies     Access Policies      | WebE: •                                                                                                    |                                                                    |                                    |                       |                     |                    |  |  |  |  |
| CISCO EVAL(Days HIL 5)      CISCO EVAL(Days HIL 5)         | o Secure ACS                                                                                                    |                                                                    |                                    | acastein as           | ntemplate (Primary) | lag Out About Help |  |  |  |  |
|                                                                                                    | Nagis lie R. 5)                                                                                                    |                                                                    |                                    |                       |                     |                    |  |  |  |  |
| Standard Policy Exception Policy      Standard Policy Exception Policy      Standard Policy Exception Policy      Standard Policy Exception Policy      Standard Policy Exception Policy      Note and Policy Exception Policy      Note and Policy Exception Policy      Standard Policy Exception Policy      Note and Policy Exception Policy      Note and Policy Exception P      | Access Policies > Access Services > Defect                                                                                                    | Il Network Access > Authorization                                  |                                    |                       |                     |                    |  |  |  |  |
| Bernard Menthy Stores     Operand Menthy Stores     Operand Menthy     Operand Menthy     Operand Menthy     Operand Menthy     Operand Menthy     Operand Menthy     Operand Menthy     Operand Menthy     Operand Menthy     Operand     Operand Menthy     Operand     Operand        | standard Policy Enception Policy                                                                                                    | Standard Policy Enception Policy                                   |                                    |                       |                     |                    |  |  |  |  |
|                                                                                                    | ers and identity States Vetwark Access Authorization Policy                                                                                                    |                                                                    |                                    |                       |                     |                    |  |  |  |  |
| Access Enders     Access Enders     Access Dentice     Status Name     Status Name     St      | B Filter Status + Mate                                                                                                    | Filter States • Match if Gauge • • Clear Filter De -               |                                    |                       |                     |                    |  |  |  |  |
| I Service Selection Rules     O Debut Device Admin     1      O Contactor in All Groups Contractor in All Device Types MLC match Contractor End Shi Filter Permit Access     7                                                                                                    | and and a state of the state of the state of | Conditions                                                         |                                    | Results               | Carl                |                    |  |  |  |  |
| O Debut Device Admin     1      O Contractor in All Groups.Contractor in All Device Types.VLC match Contractor End Stin Filter Fermit Access     7                                                                                                    | tion Rules lands rearries lands                                                                                                    | tently Group NDG Device Type                                       | End Station Filter A               | uthorization Profiles |                     |                    |  |  |  |  |
| iterti                                                                                                    | te Admin 1 🖸 O <u>Contractor</u> in                                                                                                    | All Groups:Contractor in All Device Types:WLC                      | match Contractor End Stn Filter Pr | emitAccess 7          |                     |                    |  |  |  |  |
| Authorization 2 C 4 Engloyee in Al Oroups Employee in Al Device Tiges VLC match Employee End Sh Fifter Permit Access 5                                                                                                    | 2 🖸 🔍 Employee in                                                                                                    | All Groups Employee in All Device Types WLC                        | match Employee End Sth Filter Pr   | emit Access 5         |                     |                    |  |  |  |  |
| C Debut Network Acces                                                                                                    | ark Access                                                                                                    |                                                                    |                                    |                       |                     |                    |  |  |  |  |
| New York Control of Control of Co |                                                                                                    |                                                                    |                                    |                       |                     |                    |  |  |  |  |
| * 💭 Monitoring and Reports                                                                                                    | d Reports                                                                                                    |                                                                    |                                    |                       |                     |                    |  |  |  |  |
| * 👯 System Administration                                                                                                    | istration                                                                                                    |                                                                    |                                    |                       |                     |                    |  |  |  |  |
|                                                                                                    |                                                                                                    |                                                                    |                                    |                       |                     |                    |  |  |  |  |
|                                                                                                    |                                                                                                    |                                                                    |                                    |                       |                     |                    |  |  |  |  |
| Central Fino tales defined on to enabled rule matchine.     Denylocess 8                                                                                                    | T E Default P                                                                                                    | Detault I no rules defined or no enabled rule matches. Denykcess 8 |                                    |                       |                     |                    |  |  |  |  |
| Create + Duplicate + Edd Dates A Marets V Customer Hed                                                                                                    | CreateL. DuplicateI Ex                                                                                                    | CreateI DuplicateI • Edt Delete A More to V                        |                                    |                       |                     | HitCount           |  |  |  |  |
|                                                                                                    |                                                                                                    |                                                                    |                                    |                       |                     |                    |  |  |  |  |
|                                                                                                    |                                                                                                    |                                                                    |                                    |                       |                     |                    |  |  |  |  |
| Bave Changes Discard Changes                                                                                                    | Save Changes Discard Cha                                                                                                    | anges                                                              |                                    |                       |                     |                    |  |  |  |  |

Damit ist die Konfiguration abgeschlossen. Nach diesem Abschnitt muss der Client für die Verbindung entsprechend mit der SSID und den Sicherheitsparametern konfiguriert werden.

## Überprüfen

Für diese Konfiguration ist derzeit kein Überprüfungsverfahren verfügbar.

## Fehlerbehebung

Für diese Konfiguration sind derzeit keine spezifischen Informationen zur Fehlerbehebung verfügbar.